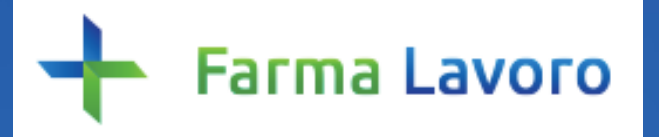

Guida per le farmacie/parafarmacie

Il primo portale dedicato all'orientamento e alle offerte di lavoro per laureati in Farmacia e CTF.

Una piattaforma innovativa e totalmente gratuita che mette in contatto farmacie e realtà aziendali con personale qualificato. 27

# Le funzionalità di Farma Lavoro riservate a farmacie e parafarmacie

- 1. Pubblicare offerte di lavoro
- Ricevere e valutare i CV dei laureati in Farmacia/CTF che si candidano per una specifica offerta di lavoro
- **3. Creare un proprio archivio di candidati** selezionati per eventuali necessità di impiego future (database di CV dei profili preferiti)
- 4. Consultare e aggiornare i dati di profilo relativi alla propria farmacia/parafarmacia

#### Area riservata

Una volta effettuata la registrazione, Farma Lavoro offre un'area riservata nella quale gestire le proprie attività sulla piattaforma

#### IL MIO FARMALAVORO

Dati personali

Inserzioni pubblicate

Nuova inserzione

Profili preferiti

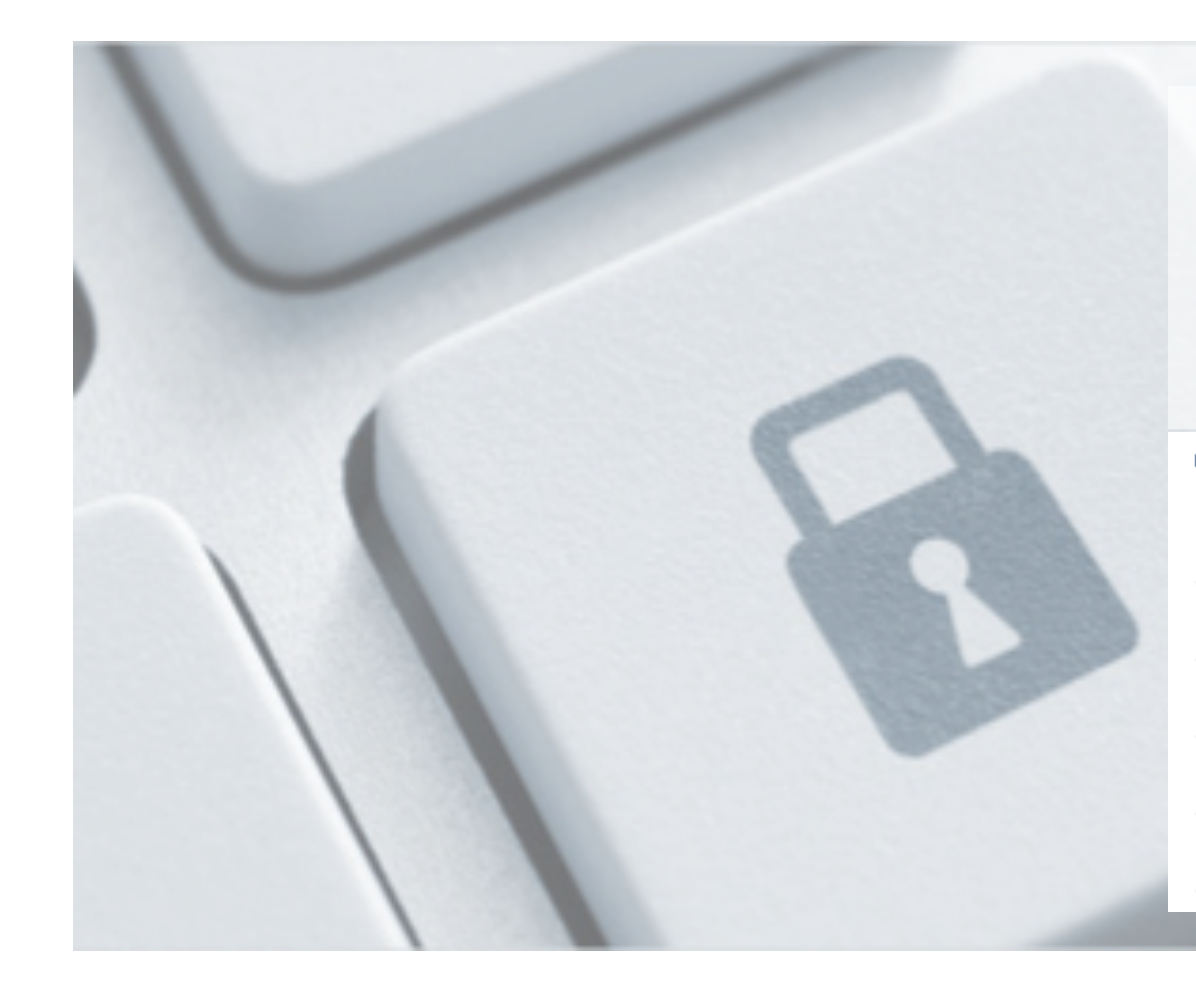

#### **Come accedere all'area riservata?**

Cliccando sul pulsante "**Login**", in alto a destra, si apre una finestra nella quale inserire email e password: inserite queste credenziali si accede direttamente alla propria **area riservata**.

Se si esce dall'area riservata, accedendo ad altre sezioni di Farma Lavoro, resta sempre visibile in alto a destra il proprio nominativo: cliccandolo si torna nuovamente nella propria area riservata.

Una volta che il login è stato effettuato, il pulsante di "Logout" per disconnettersi dalla piattaforma - si trova in alto a destra accanto al proprio nominativo.

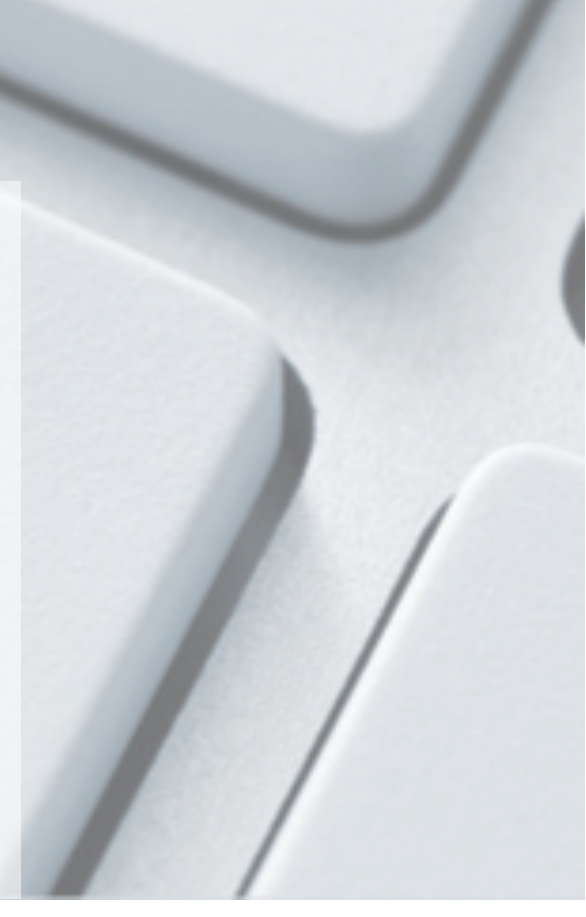

### Offerte di lavoro

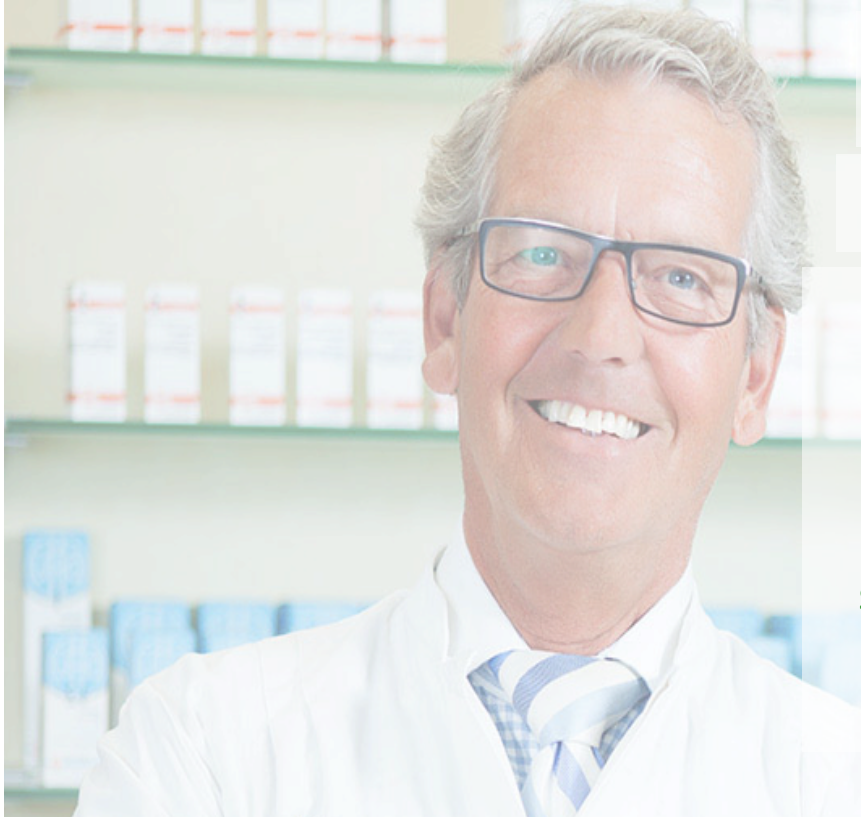

Farma Lavoro permette di pubblicare gratuitamente i propri annunci di ricerca personale

### **Come pubblicare un'inserzione?**

Dopo aver effettuato il login, nel menu a destra della propria area riservata cliccare su Nuova inserzione e quindi procedere alla compilazione del modulo. L'Ordine di appartenenza ha 72h di tempo per approvare o meno l'inserzione: trascorso tale tempo senza che l'Ordine compia alcuna azione, l'inserzione verrà automaticamente pubblicata online e la farmacia/parafarmacia riceverà una mail di notifica.

#### Valutazione delle candidature

Ogni volta che un laureato in Farmacia/CTF si candida per un'offerta di lavoro, riceverai una mail di avviso e potrai vedere il suo CV accedendo con un clic direttamente alla piattaforma. <u>N.B. I candidati non hanno accesso ai dati personali (telefono, mail, responsabile, ecc.)</u> <u>dell'inserzionista, ma solo a nome e luogo della farmacia e ai dati indicati nell'inserzione.</u>

### **Come valutare le candidature?**

Accedi alla tua area riservata sulla piattaforma (anche cliccando il link presente nella mail di notifica della candidatura): nel menu a destra clicca su Inserzioni pubblicate e quindi seleziona l'inserzione per la quale vuoi valutare i candidati. Nella colonna "Candidati da valutare" trovi i nomi dei candidati evidenziati in colore rosso o verde: cliccando sul nome visualizzi i dati della persona, il suo CV e, se è stata compilata, la motivazione alla candidatura; qui puoi svolgere diverse azioni (v. pagina successiva).

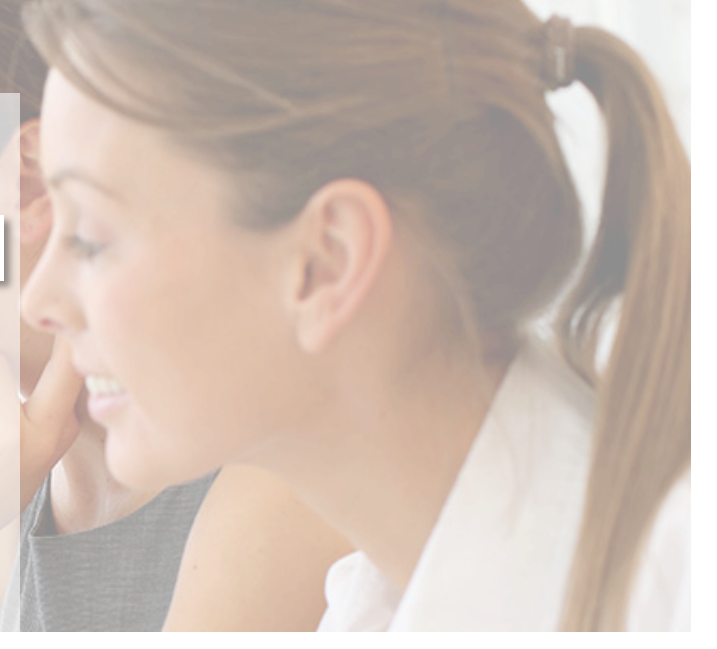

**Verde**: candidato con titolo di studio coerente con quelli espressi come preferenziali dall'inserzionista **Rosso**: candidato con titolo di studio diverso da quelli espressi come preferenziali dall'inserzionista

#### **Gestione delle candidature**

#### Candidati da valutare

#### Nome Cognome

| Data di nascita: 28/12/1985 |
|-----------------------------|
| Puglia / Bari / Molfetta    |
| LMCU Farmacia               |
| Email:                      |
| lscritto all'ordine         |
| PEC:                        |
| Tel:                        |

Motivazione alla candidatura Gentilissimi, sono vivamente interessato a partecipare alla selezione per la posizione ricercata, considerandola un'ottima opportunità di crescita professionale. Ritengo di essere una persona sociev Leggi tutta

Visualizza CV | Salva | Aggiungi ai Preferiti | Elimina

## Cliccando "Visualizza CV" si apre il CV del candidato in formato pdf

Cliccando "Salva" è possibile includere il candidato tra i favoriti per la specifica inserzione: così facendo il nome si sposta nella colonna a destra "Candidati salvati"

Cliccando "Aggiungi ai Preferiti" il candidato viene incluso nella proprio archivio di "Profili preferiti" (accessibile dal menu a destra nella propria area riservata), che contiene i profili ritenuti più interessanti per eventuali posizioni future

Cliccando "Elimina" si cancella il candidato da quelli in corso di valutazione per la specifica inserzione (senza possibilità di recuperarlo successivamente)

#### Aggiornamento dati di profilo della farmacia / parafarmacia

Cliccando su Dati personali nel menu a destra, all'interno della propria area riservata, è possibile procedere all'aggiornamento dei propri dati di profilo.